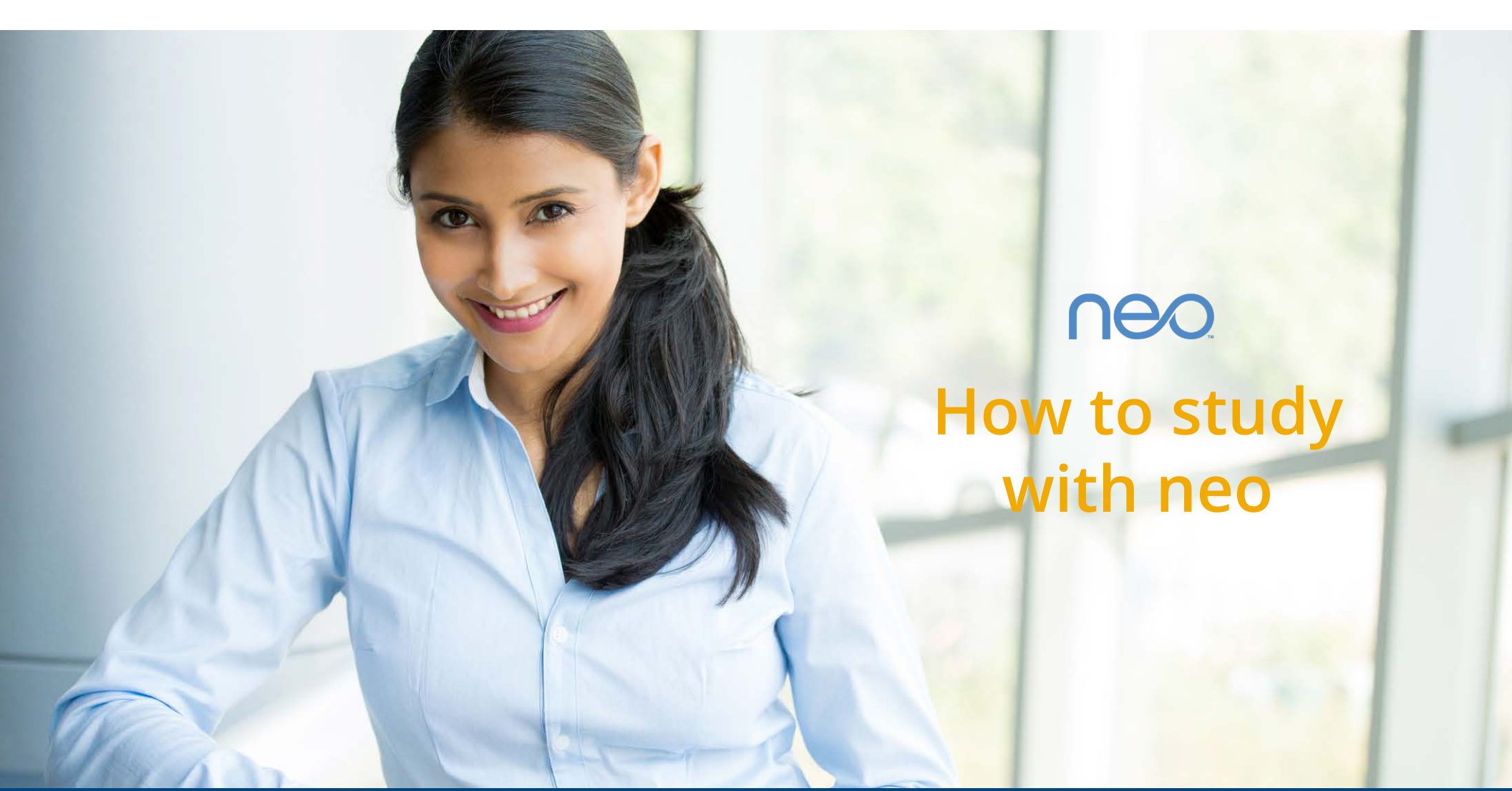

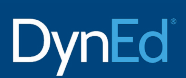

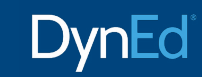

# Your success is guaranteed! Simply earn 6,000 points each week.

neo's 5-Step Learning Method and parallel study design will speed you toward your target.

The blue buttons (5) (9) (7) (8) are your guide. Click on them to earn points and begin to master English.

Aim for at least 6,000 points each week which will take about 3 hours in total. Avoid studying more than 30-40 minutes at a time without a break. Try to study at least a little each day.

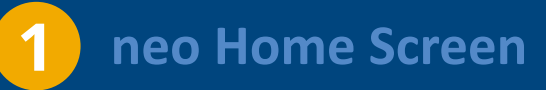

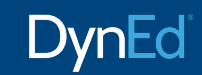

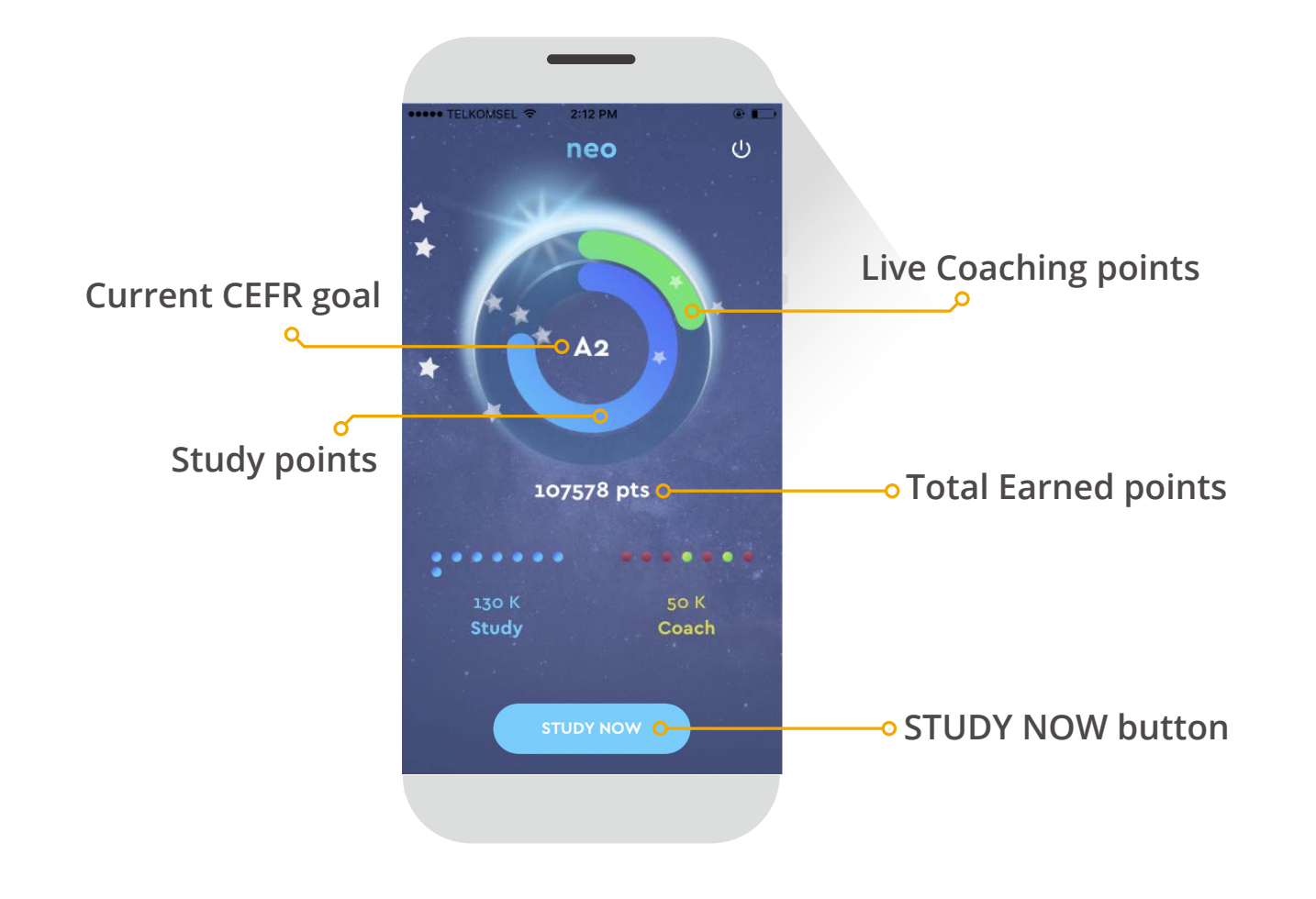

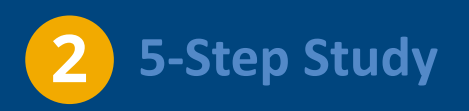

# DynEd

## 1. **Preview** - to get an overview

## Tips:

• See how much you can understand the first time you listen.

1

- Answer questions correctly to earn points.
- If you make a mistake, you'll have a second chance, but you'll earn fewer points.

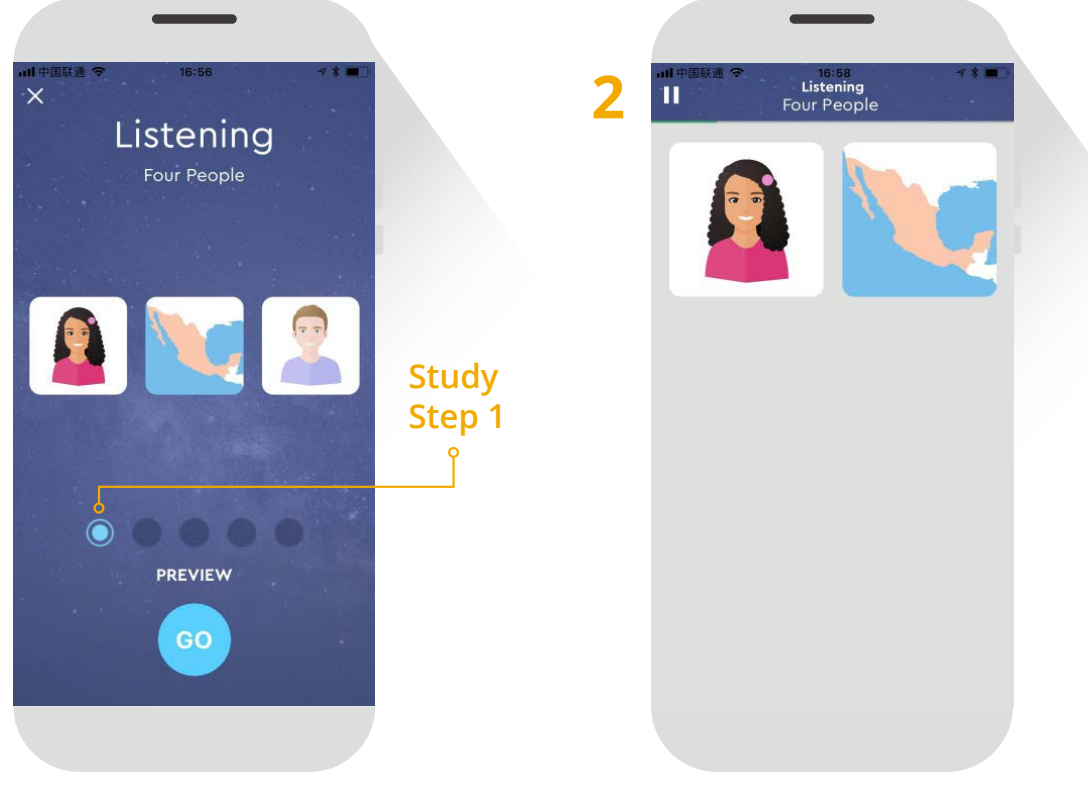

**Preview** screen

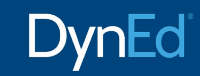

## 2. Repeat - to improve listening comprehension

- Use the Repeat button to listen again and again until you can understand every sentence and all the details.
- After repeating a sentence twice, the Text button will appear.

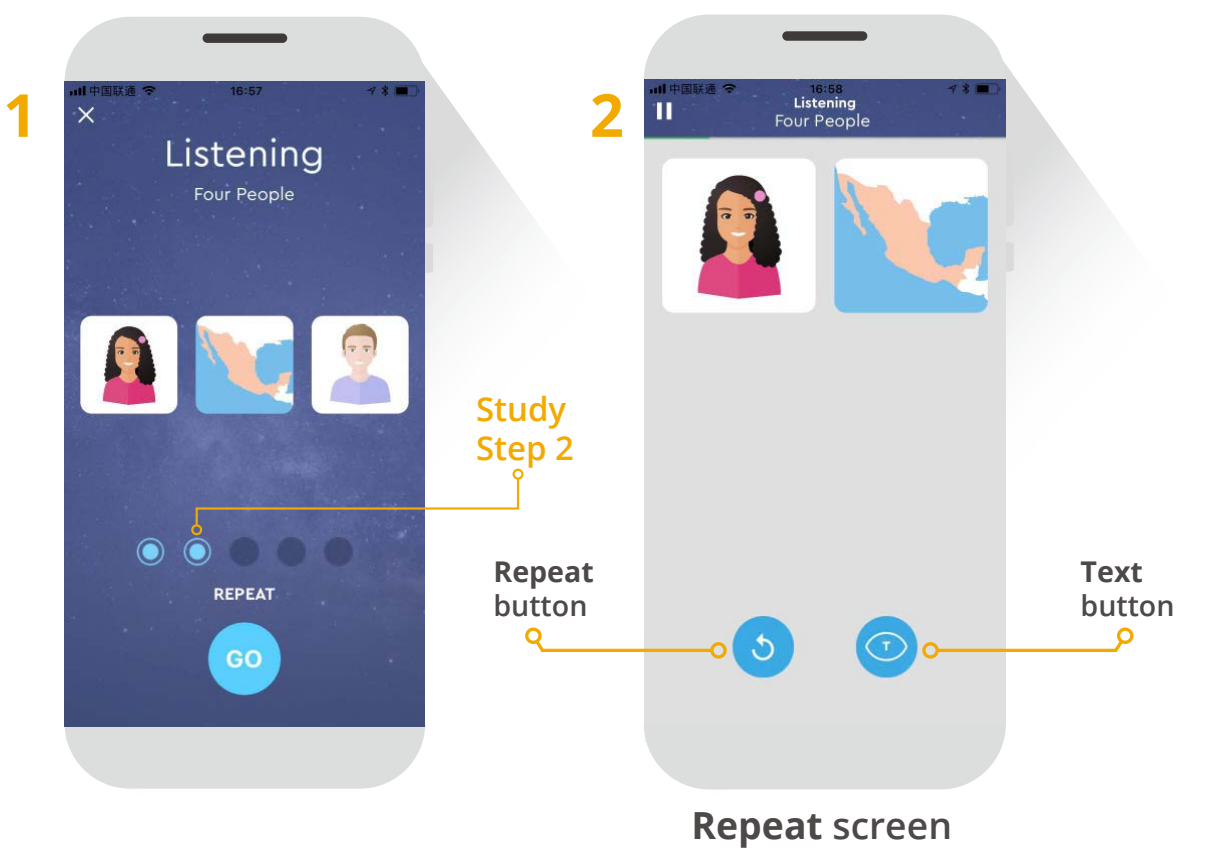

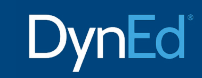

## 3. Record - to help you speak with good pronunciation

- Before recording, practice saying each sentence first.
- When you can say the sentence smoothly, record it.
- Try to speak like the native speaker.
- The system will automatically compare your pronunciation with the original one.
- Do you and the speaker sound the same?

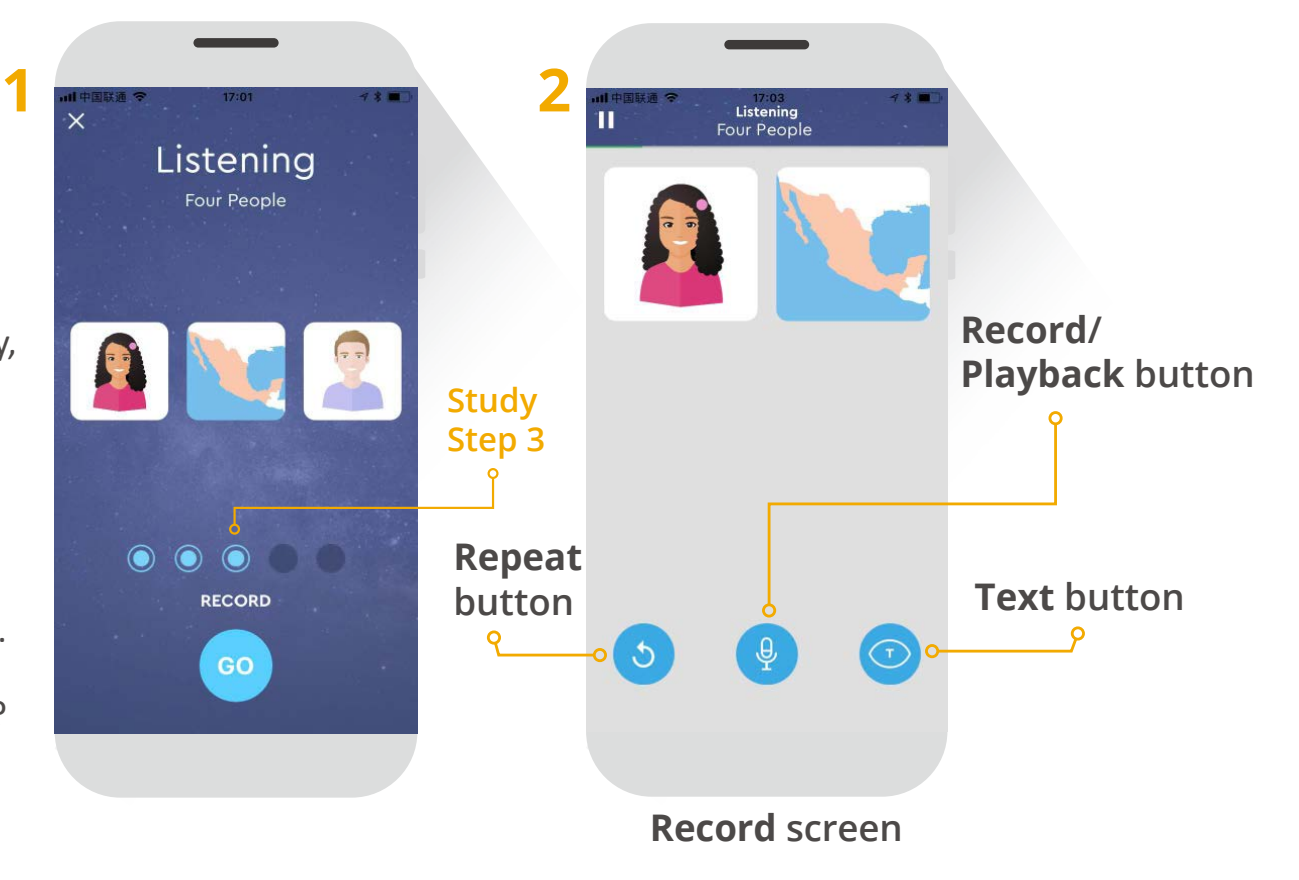

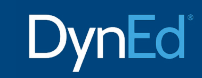

## 4. Speak - to improve your speaking fluency

- For this step, make sure you are in a quiet place!
- Before recording, practice saying each sentence first.
- When you can say the sentence smoothly, hold down the Microphone button to record the sentence.
- Speak clearly and carefully, without hesitation.
- You will get more points if every word is recognized the first time.

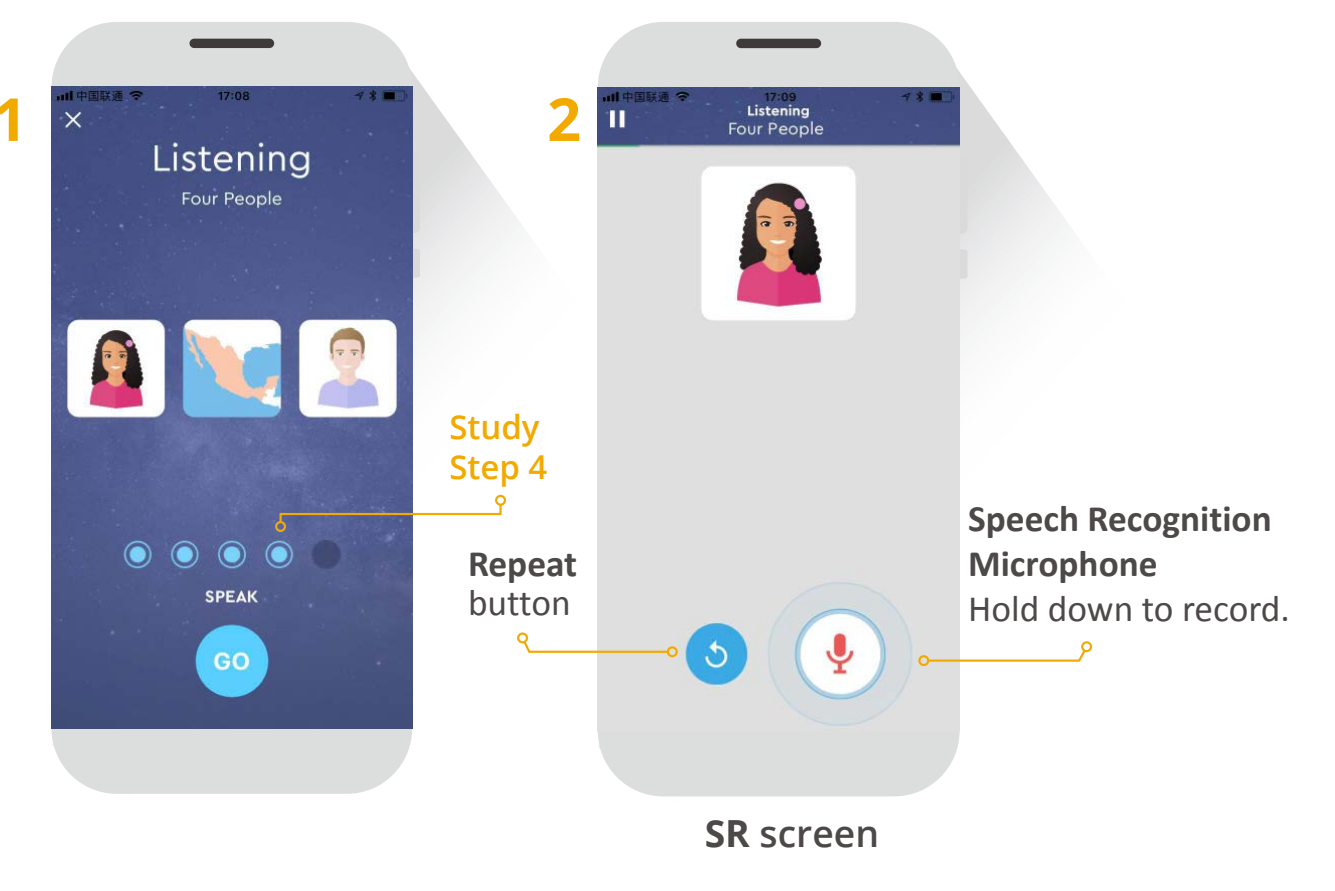

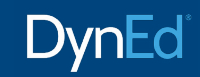

## 5. Review - to reinforce everything you have learned

- For this step, make sure you are in a quiet place!
- Continue practicing and recording all the sentences until you can say them easily.

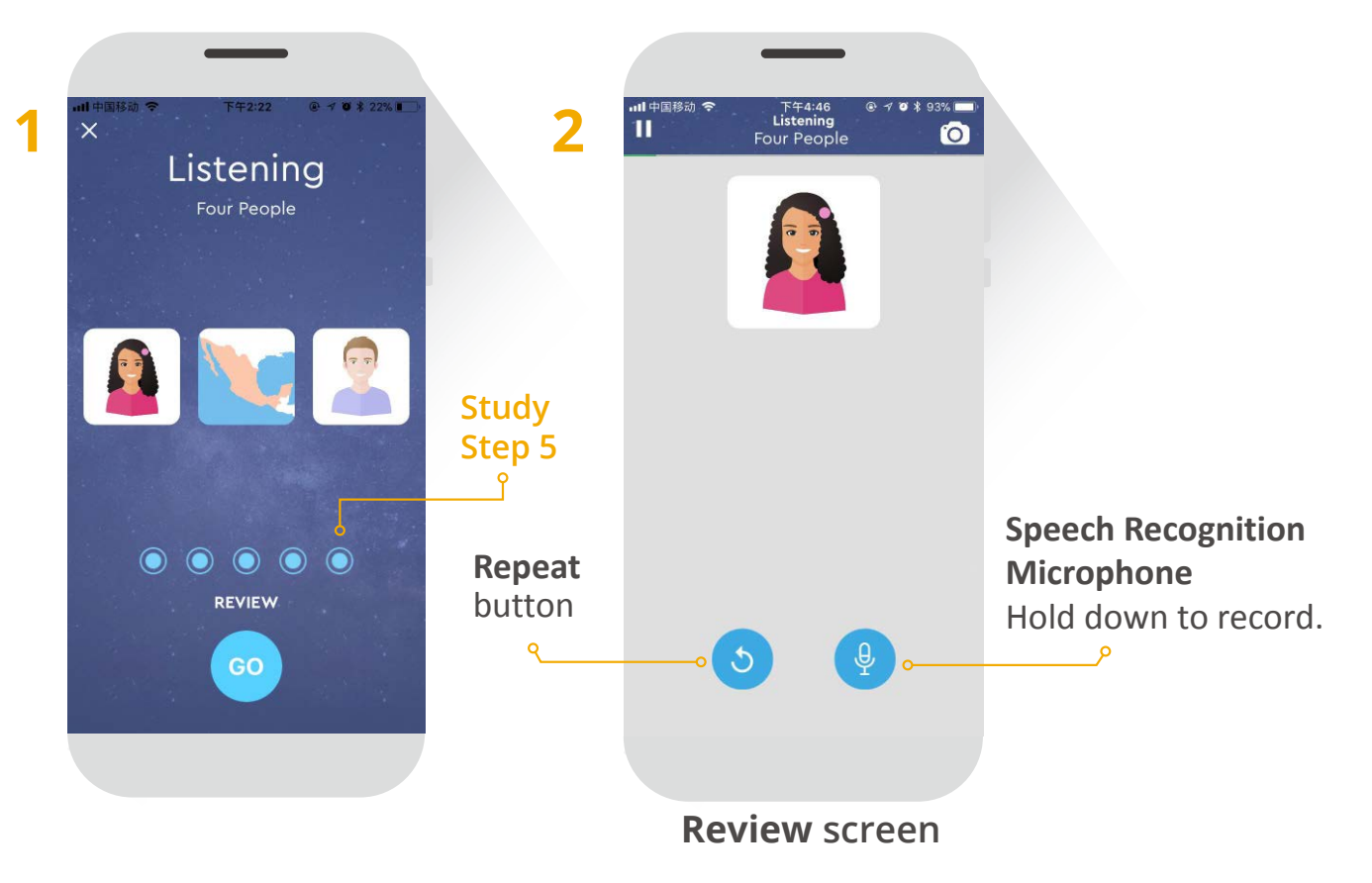

# **3** Lesson Summary Screen

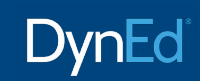

- If your accuracy rate is <80% in any lesson, or</li>
  <50% for Speech Recognition lessons, you'll have to repeat the lesson from the beginning.
- Even if you pass a lesson, however, you can still choose to repeat it to get more practice.

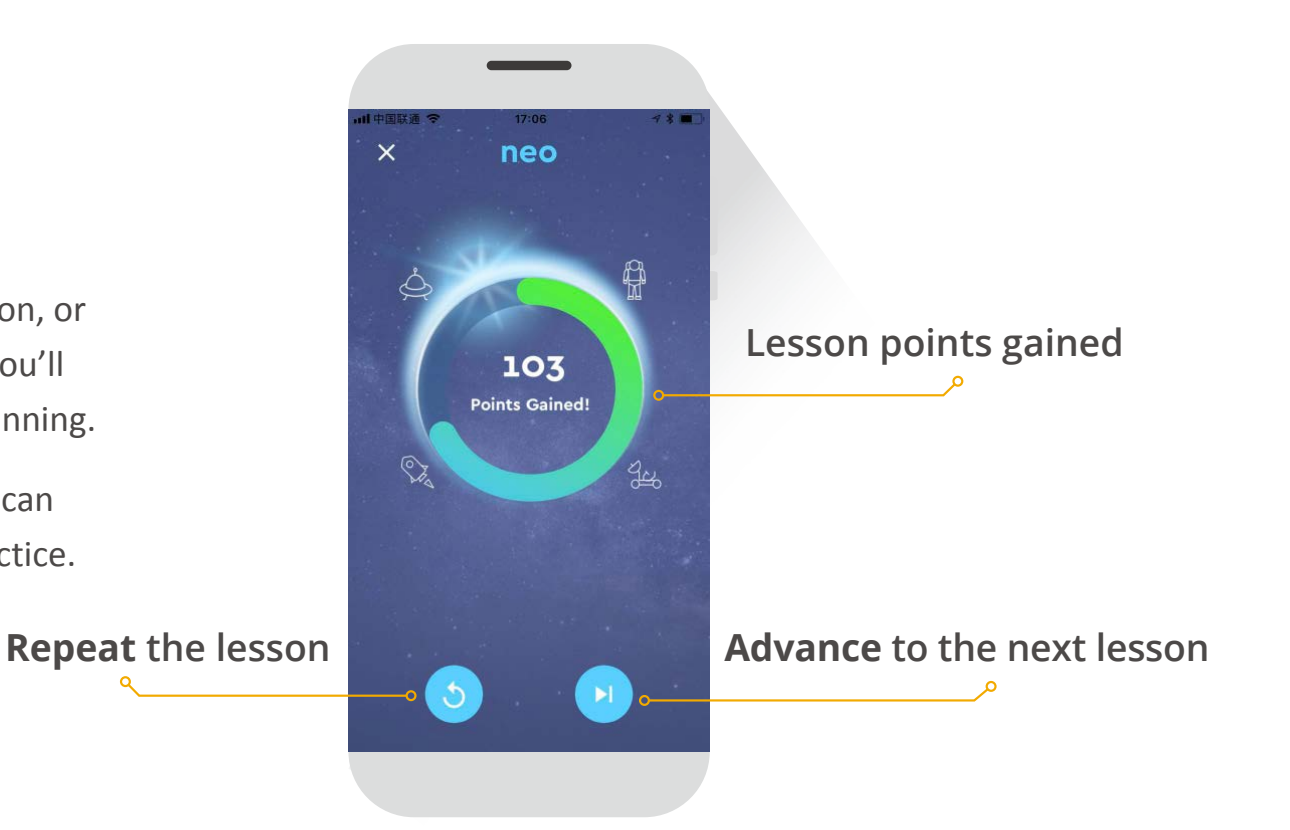

# 4 neo Live 1-to-1 Coaching Session

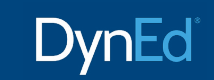

Important: Try to schedule your first coaching session before the end of your second week of study.

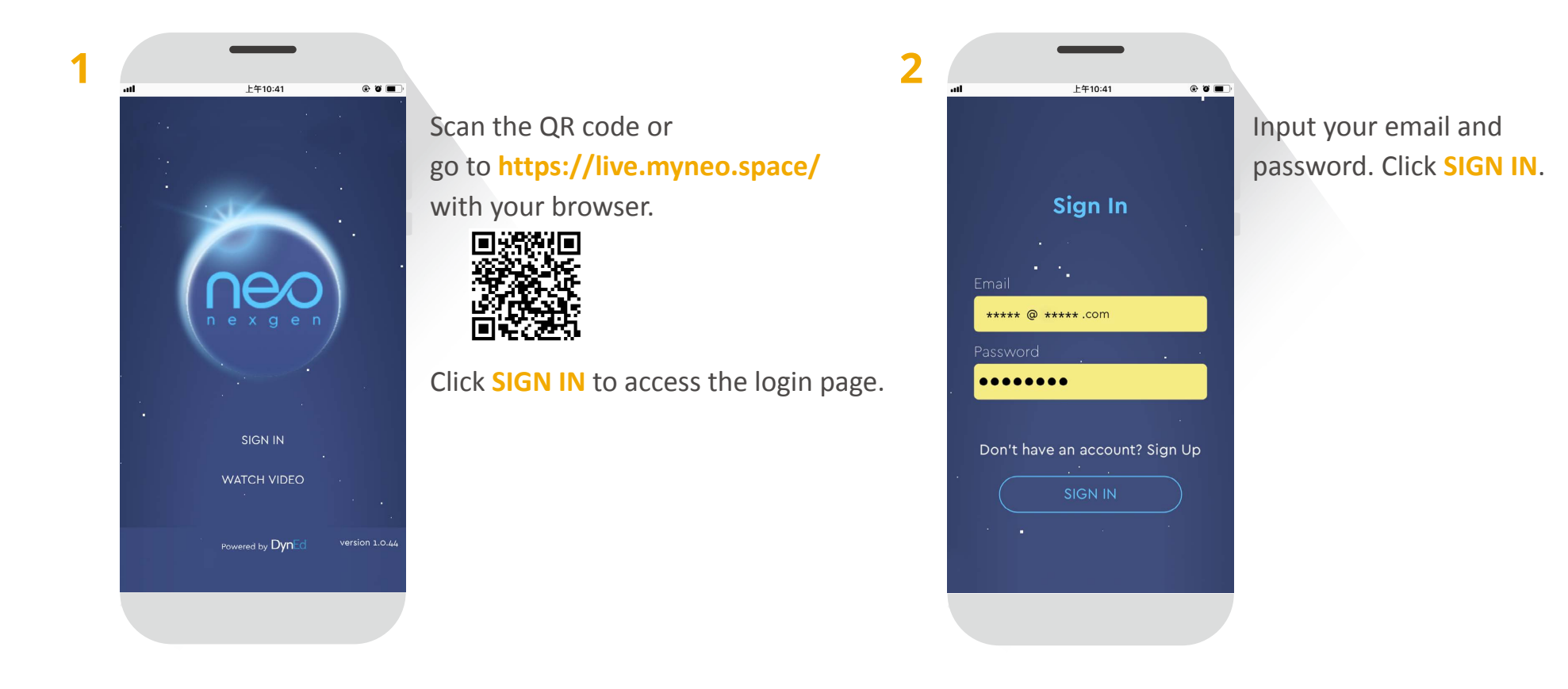

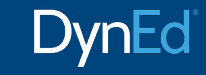

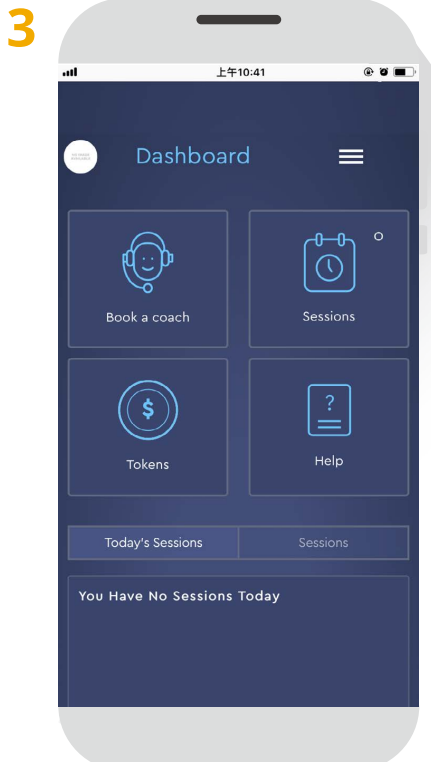

- Click **Book a coach** to select a tutor you like. You can search for a tutor by *Name, Date , Country*, or *Language*.
- Click Sessions to view scheduled coaching sessions.
- Click Tokens to view token usage.
- Click Help to view Frequently Asked Questions.

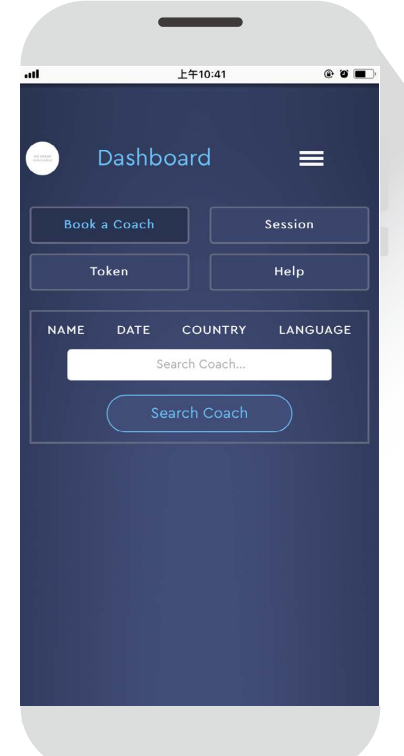

Please remember:

- Sessions must be scheduled in advance by no later than midnight the night before.
- Scheduled sessions can be changed up until 24 hours before the session is scheduled.

You are only entitled to change it once.

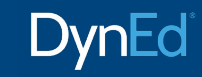

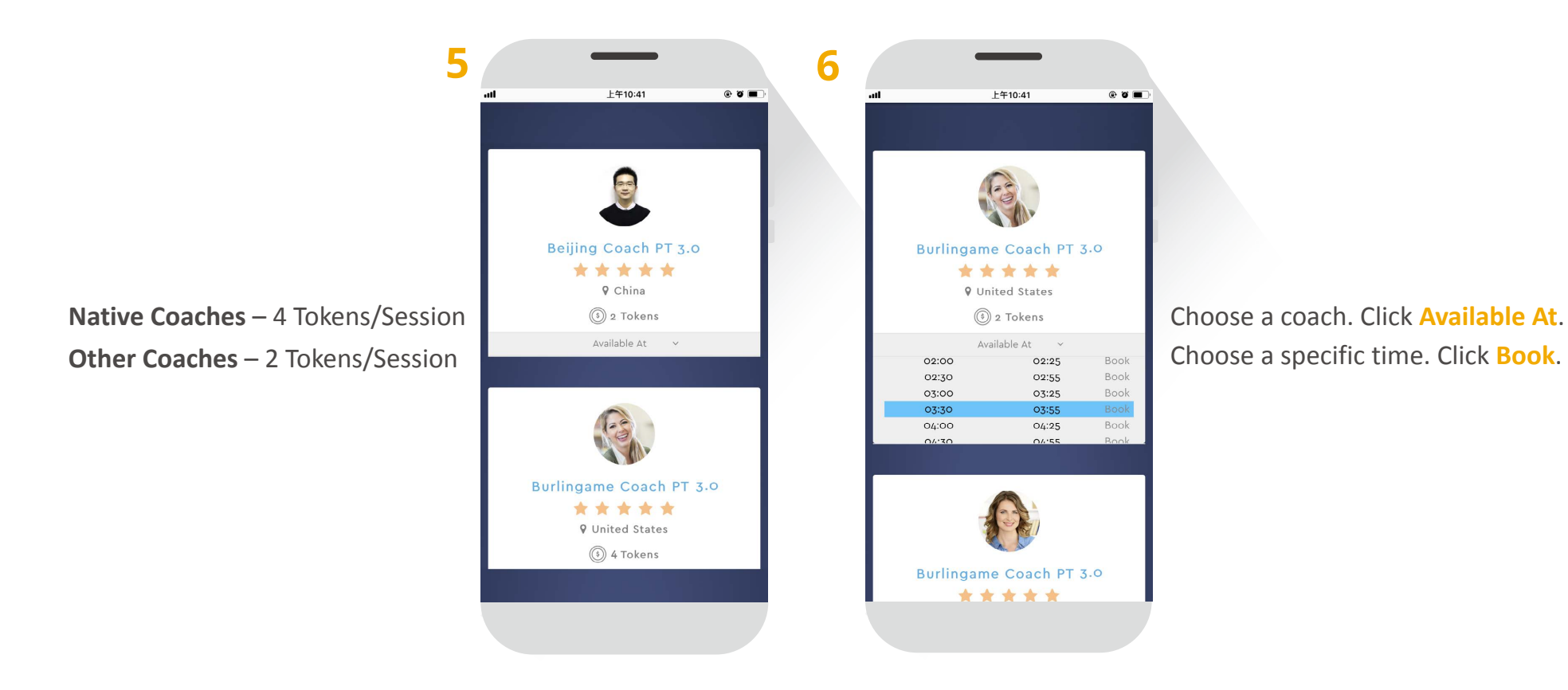

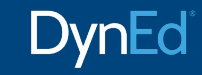

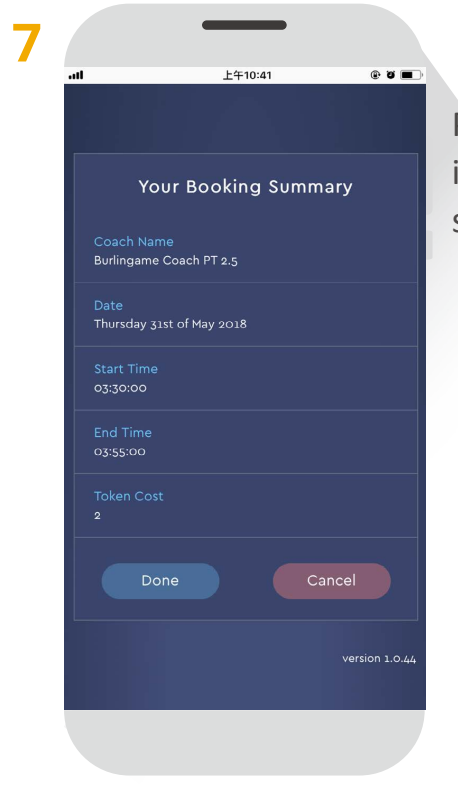

Please double check the booking information, then click **Done** to submit the request.

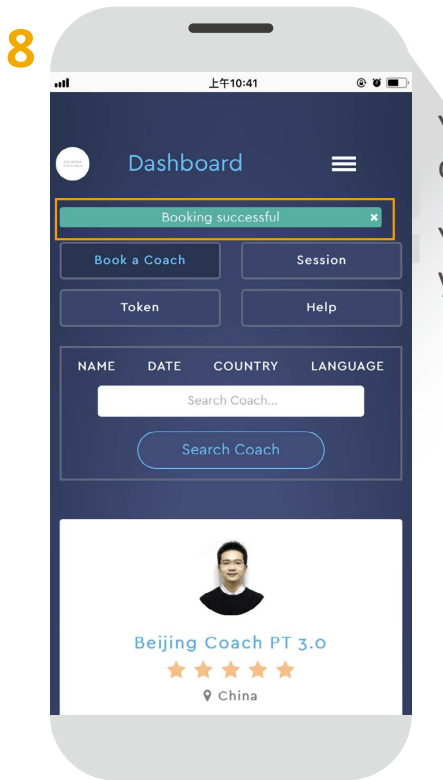

Your booking will be confirmed once it has been accepted.

You will also receive a reminder of your session by email.

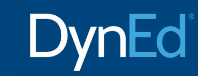

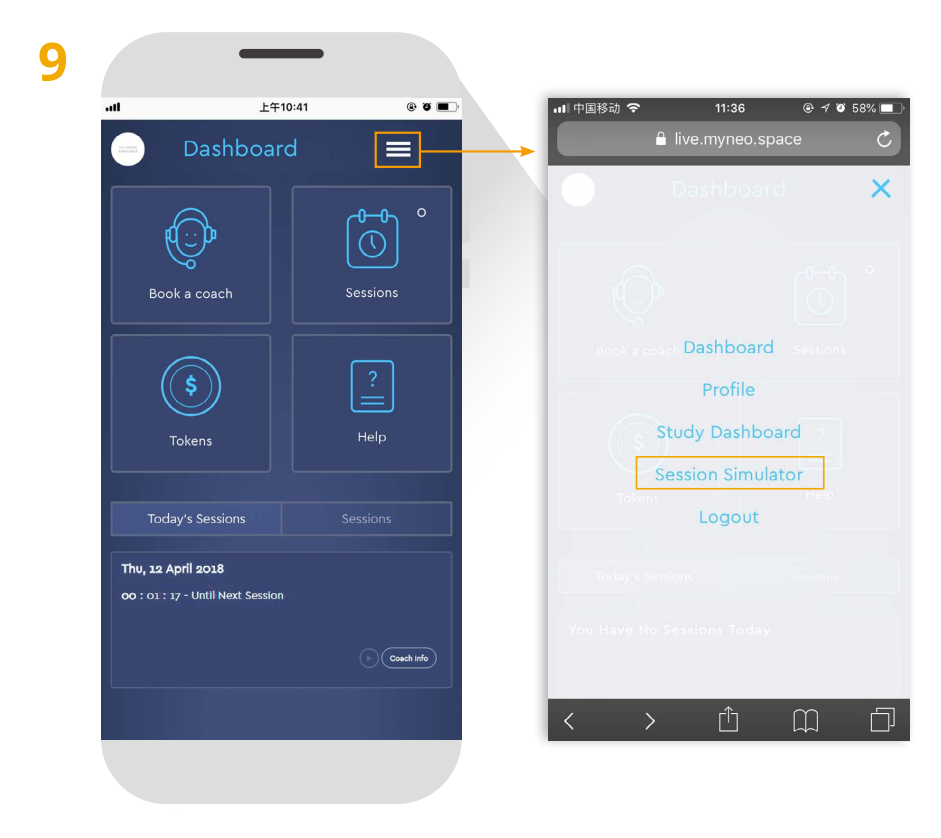

Before a coaching session, please run the Session Simulator to test the speed of your Internet connection.

# DynEd

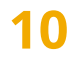

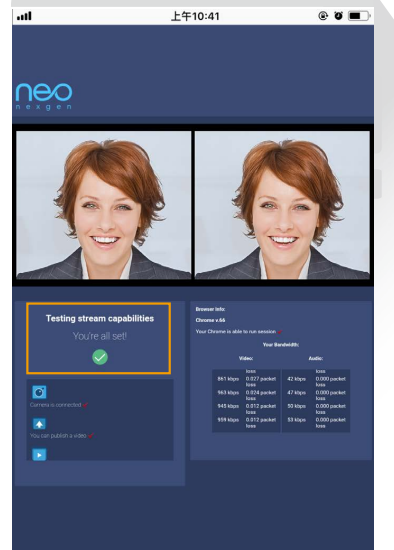

Your system is OK if you see: Testing stream capabilities You are all set!

 $\checkmark$ 

If there isn't enough bandwith, plese find a better location to take your session.

## Tip:

• Using a desktop or laptop computer may offer a better connection experience.

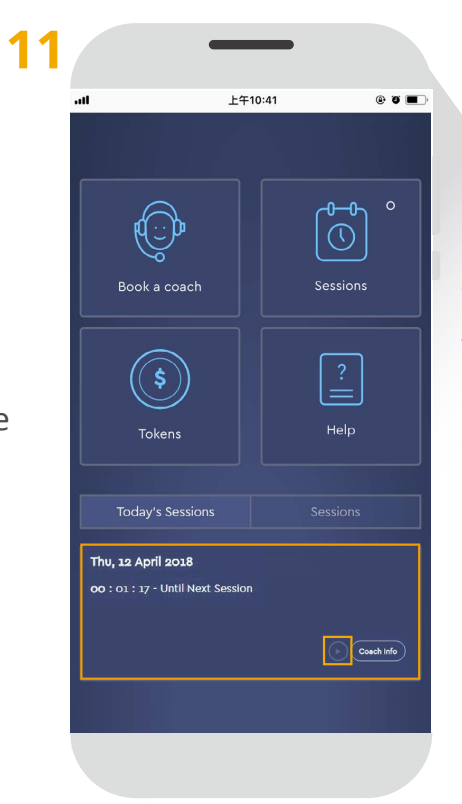

If you have a session today, a countdown will begin a few hours before the start of your session.

When it is time, a **Play** button will appear. Click it to start your session.

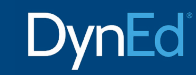

# neo LIVE Study Dashboard

### **Total Earned Points / Total Required Points** Study and Live Coaching points combined and compared to total points needed for target certificate.

#### **Mastery Tests**

- Green = passed MT
- Dark = remaining MT
- White = failed MT. Must be taken again after review.

### Earned app Study Points.

Total points earned studying in app

#### **Live Coaching Sessions**

At least 2 per month

- Green = completed
- Dark = still remaining

### **Earned Coaching Points.**

Total points earned in LIVE sessions

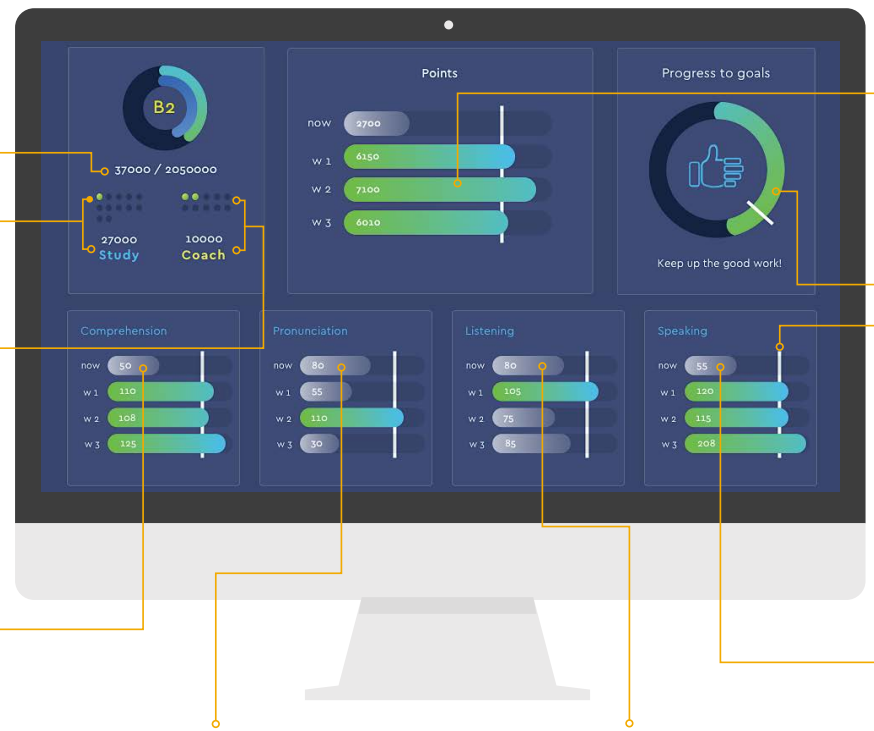

### **Total Weekly Study Points**

If a bar is gray, it indicates Study Points are below the weekly goal. Student should study more frequently.

- Now = this week
- w 1 = last week
- w 2 = two weeks ago
- w 3 = three weeks ago

### **Progress toward Certificate**

If dial is gray, student is not moving fast enough, and should study more to catch up. Goal is 6,000 Study Points a week.

### Weekly goal Markers

The heavy white lines in each chart indicate minimum weekly targets.

#### Comprehension

Gray bars indicate student has not answered enough questions correctly. **Student should slow down and think about their answers.** 

#### Pronunciation

Gray bars indicate poor speech recognition scores. Student should speak slower, try to enunciate carefully, and practice saying sentences before recording them.

### Listening

Gray bars indicate student should repeat sentences more frequently. until they understand all the details.

### Speaking

Gray bar indicates student should practice sentences first, then record and compare more often.